# **English Instructions**

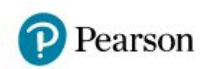

FAQ Register Login

Home Interactive Resources

Audio, Video and Other Resources

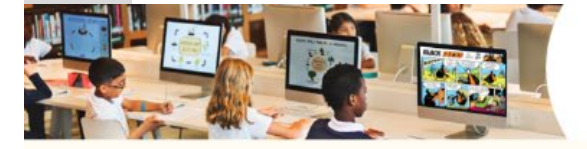

# 培生英语数字资源平台

Pearson English Digital Resources Platform

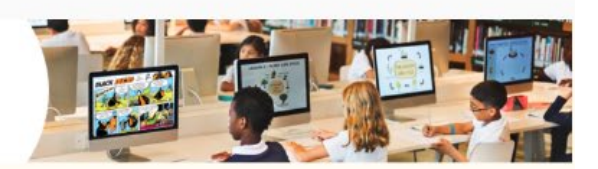

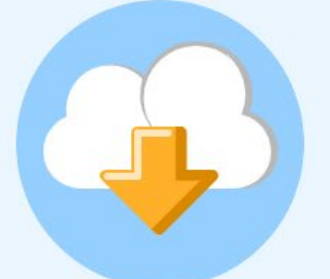

### **Download Interactive Resources**

To download Interactive Resources (if available) for your course, please click here. After downloading, please enter the activation code to activate the resources before use. (Activation code starts with "Download-")

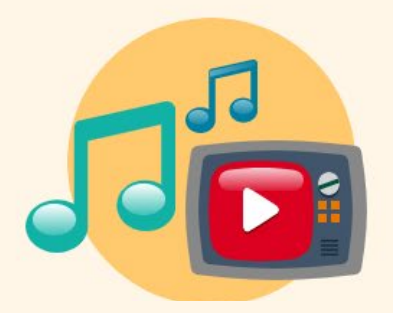

### Access Online Audio, Video and Other Resources

To access audio, video and other resources (if available) for your course, please click here. The resources can be accessed online after the activation code is entered. (Activation code starts with "Online-") Interactive Resources

Audio, Video and Other Resources

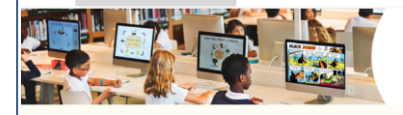

## 培生英语数字资源平台

Pearson English Digital Resources Platform

#### **Interactive Resources**

Home > Interactive Resources

Please enter the activation code:

#### Activation code

Download-XXXXXXXX Search

#### How to obtain the activation code:

Please contact your school regarding the activation code. After purchase, each activation code is valid for use on a maximum of three devices.

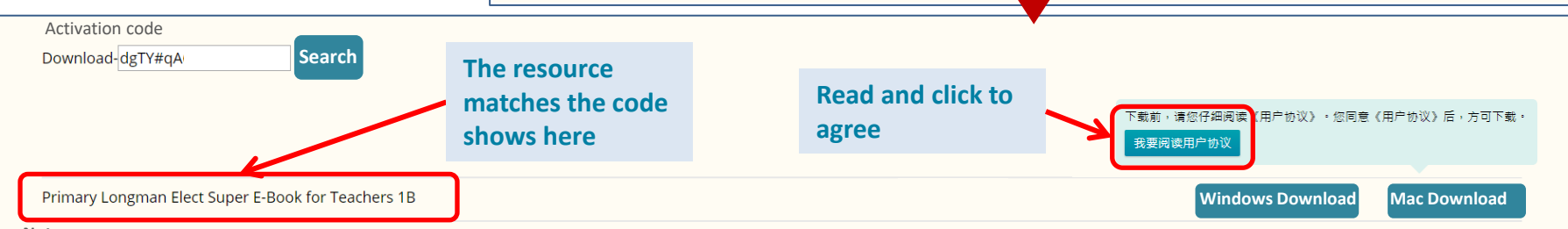

#### Notes:

- 1. Some interactive Resources are only compatible with Windows. Please find the detailed system requirements in User Agreement.
- 2. Each activation code can be redeemed three times.

**Download Interactive Resources** 

To download Interactive Resources (if available) for your course, please click here. After downloading, please enter the activation

code to activate the resources before use. (Activation code starts with "Download-")

- 3. Please purchase again if the activation code has expired or the code redemption limit has been reached.
- 4. After activation, a valid for use (资源有效期).txt file will be generated automatically. Each activation code has an expiry date, and is limited to the period starting from the date of first activation.
- 5. After downloading and unzipping the file, double-click to run the application file (.exe).
- 6. If the files cannot be opened, please check whether your antivirus software has blocked it. We suggest you temporarily disable the antivirus software to download and run the files. If the problem remains, please contact IT Support (email: techsupport.cn@pearson.com or hotline 400-890-0011 ext 2)

#### Special notes for Mac Users:

- 7. Please only have ONE interactive resource open at any given time. Opening multiple resources simultaneously will result in failure to run.
- 8. If you see the message "Pearson e-bookshelf can't be opened because it is from an unidentified developer", please refer to readme.pdf in the resource package for the solution.

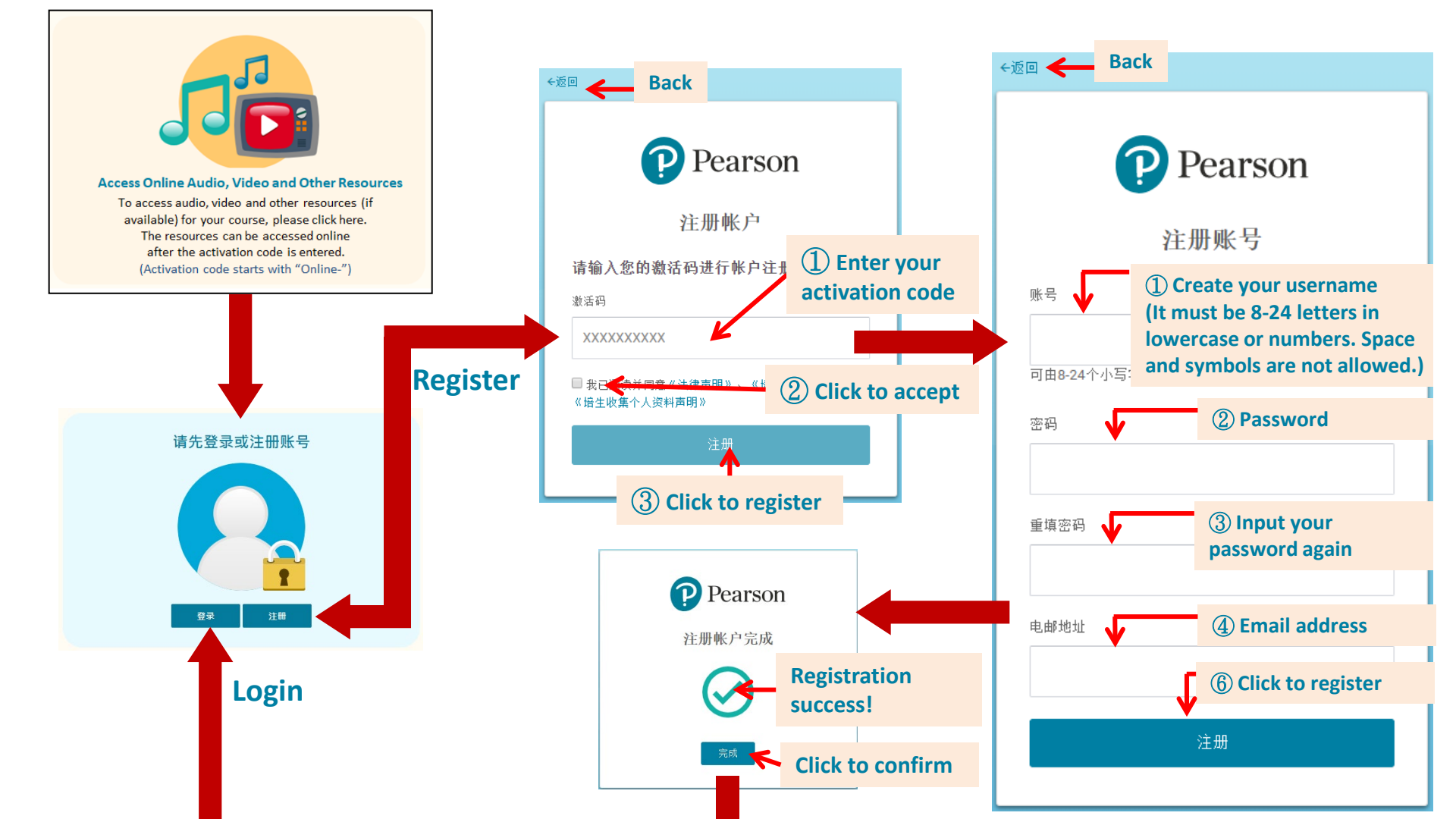

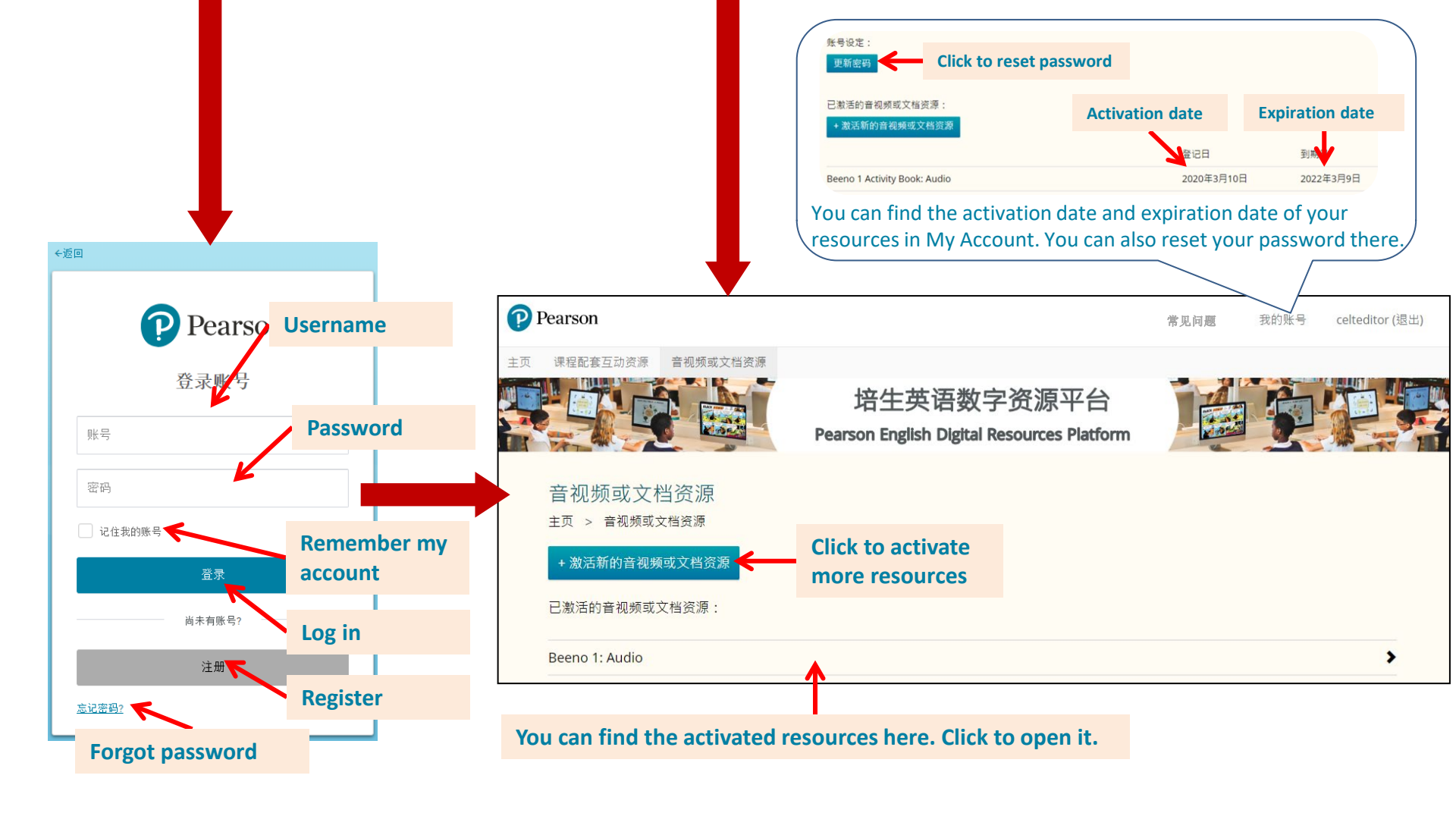